Use the General Search option to find anything and everything on your database. This can be for candidates, clients or client staff, or even leads for business development.

| 1. | Quick search for Candidates                 | page 2     |
|----|---------------------------------------------|------------|
| 2. | Quick search for Clients                    | page 3     |
| 3. | Advanced Search for anything and everything | page 4,5,6 |
| 4. | Example Search                              | page 7     |
| 5. | Boolean search                              | page 8     |

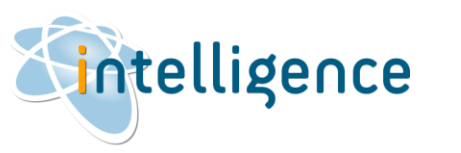

#### Quick Search for Candidates

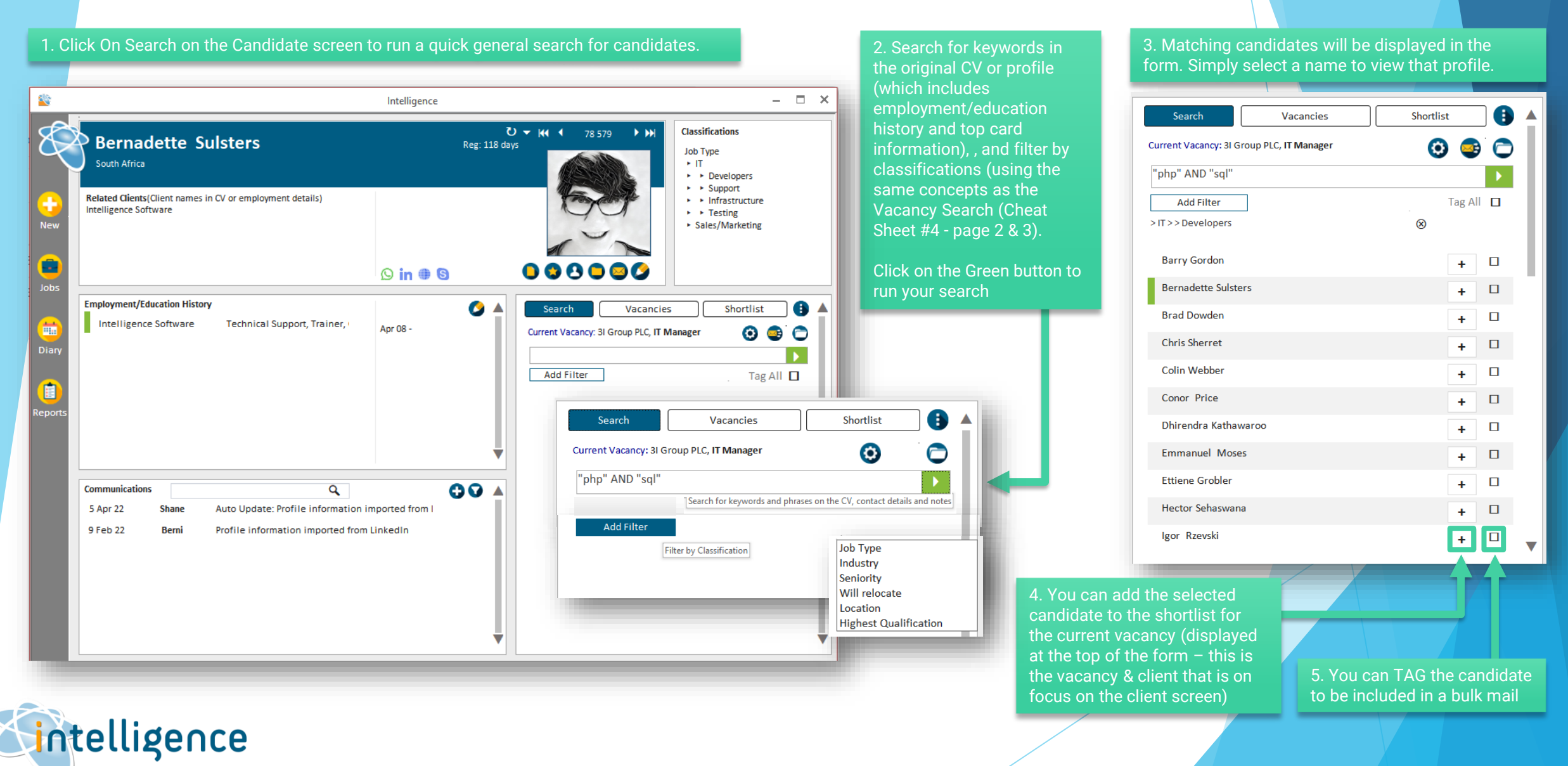

## Quick Search for Clients

| 1. Click On Search on the Client screen to run a quick general search for clients. |                                                                            |                                                                 |                          |                                             |                         | 2. Search for keywords in the Client profile, and filter | 3. Matching clients will be displayed in the form.<br>Simply select a name to view that profile. |                      |  |
|------------------------------------------------------------------------------------|----------------------------------------------------------------------------|-----------------------------------------------------------------|--------------------------|---------------------------------------------|-------------------------|----------------------------------------------------------|--------------------------------------------------------------------------------------------------|----------------------|--|
|                                                                                    |                                                                            | Intelligence                                                    |                          | - 	 >                                       | <                       | by classifications.                                      |                                                                                                  |                      |  |
| R                                                                                  | Intelligence Software                                                      |                                                                 | Ŭ <b>-  44 ∢</b> 841 ▶ ₩ | Classifications<br>Status<br>Current Client |                         | Click on the Green button to<br>run your search          | Search Vacancies                                                                                 | People (75)          |  |
| Aew                                                                                |                                                                            | +27 21 3002354   +44 2890<br>998 688<br><u>www.intel-sw.com</u> |                          |                                             |                         |                                                          | "fees agreed"<br>Add Filter<br>Status > Current Client                                           | ►<br>⊗               |  |
| Jobs<br>Diary                                                                      | Company Contacts Q 🕞                                                       | Search Vacancies People (75)                                    | •                        | Î                                           | 31 Group PLC<br>AB Food |                                                          |                                                                                                  |                      |  |
|                                                                                    | Bernadette Sulsters Bernadette Sulsters +27 21 300 2354 berni@intel-sw.com |                                                                 |                          |                                             | © (                     |                                                          | Intelligence Software<br>Partygaming PLC                                                         |                      |  |
| Reports                                                                            |                                                                            |                                                                 | Filter by Classifica     | tion Sta                                    | atus<br>dustry          |                                                          | Pearson<br>Prudential                                                                            |                      |  |
| -                                                                                  |                                                                            |                                                                 | •                        |                                             | ada a                   |                                                          | Reckitt Benckiser                                                                                |                      |  |
|                                                                                    | Communications                                                             |                                                                 |                          |                                             |                         | Reed Elsevier                                            |                                                                                                  |                      |  |
|                                                                                    | 06 May 22 Shane - Client Record Created by Shane                           |                                                                 |                          |                                             |                         |                                                          | Rentokil Initial                                                                                 |                      |  |
|                                                                                    |                                                                            |                                                                 |                          |                                             |                         |                                                          | Reuters Group                                                                                    |                      |  |
| -                                                                                  |                                                                            |                                                                 |                          |                                             |                         |                                                          | Rexam                                                                                            | ▼                    |  |
|                                                                                    |                                                                            |                                                                 |                          |                                             |                         | 4. There are no further actions                          | to be taken here (like bulk email                                                                | ing). If you want to |  |

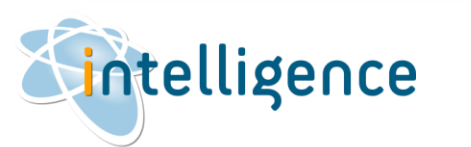

#### Advanced Search for anything and everything

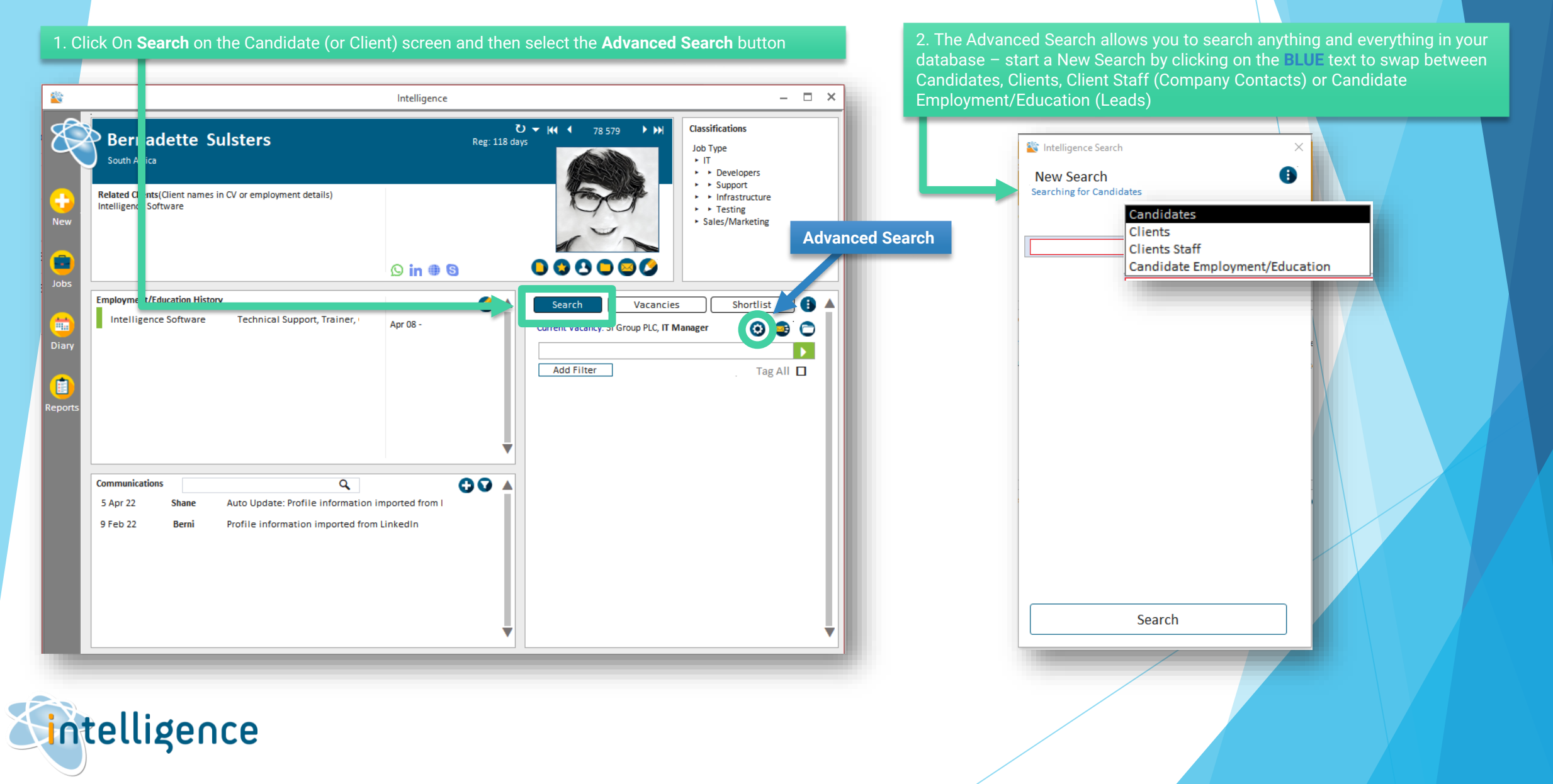

### Advanced Search (continued)

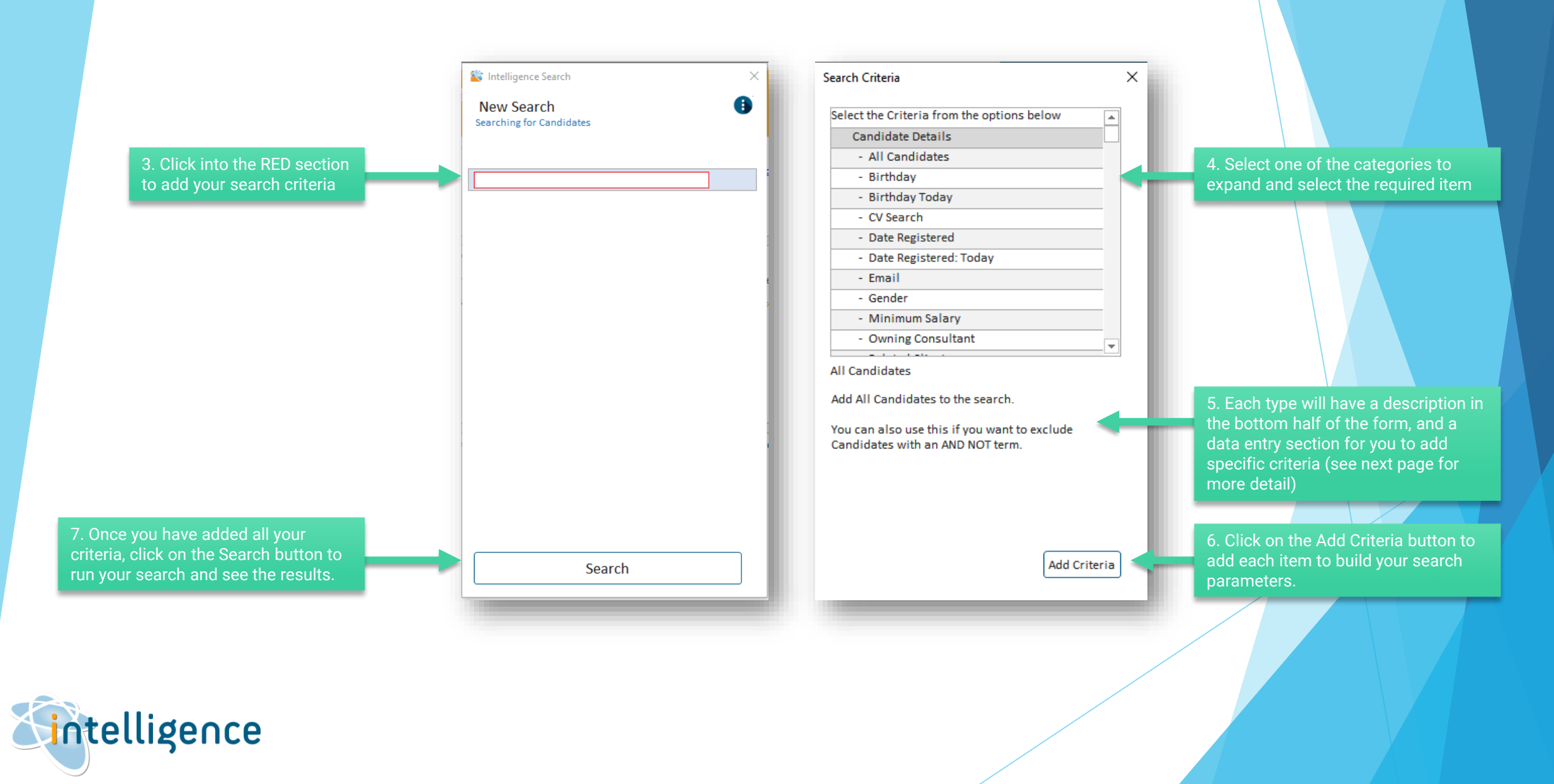

#### Advanced Search (continued)

5. There are a few different types of criteria to choose from:

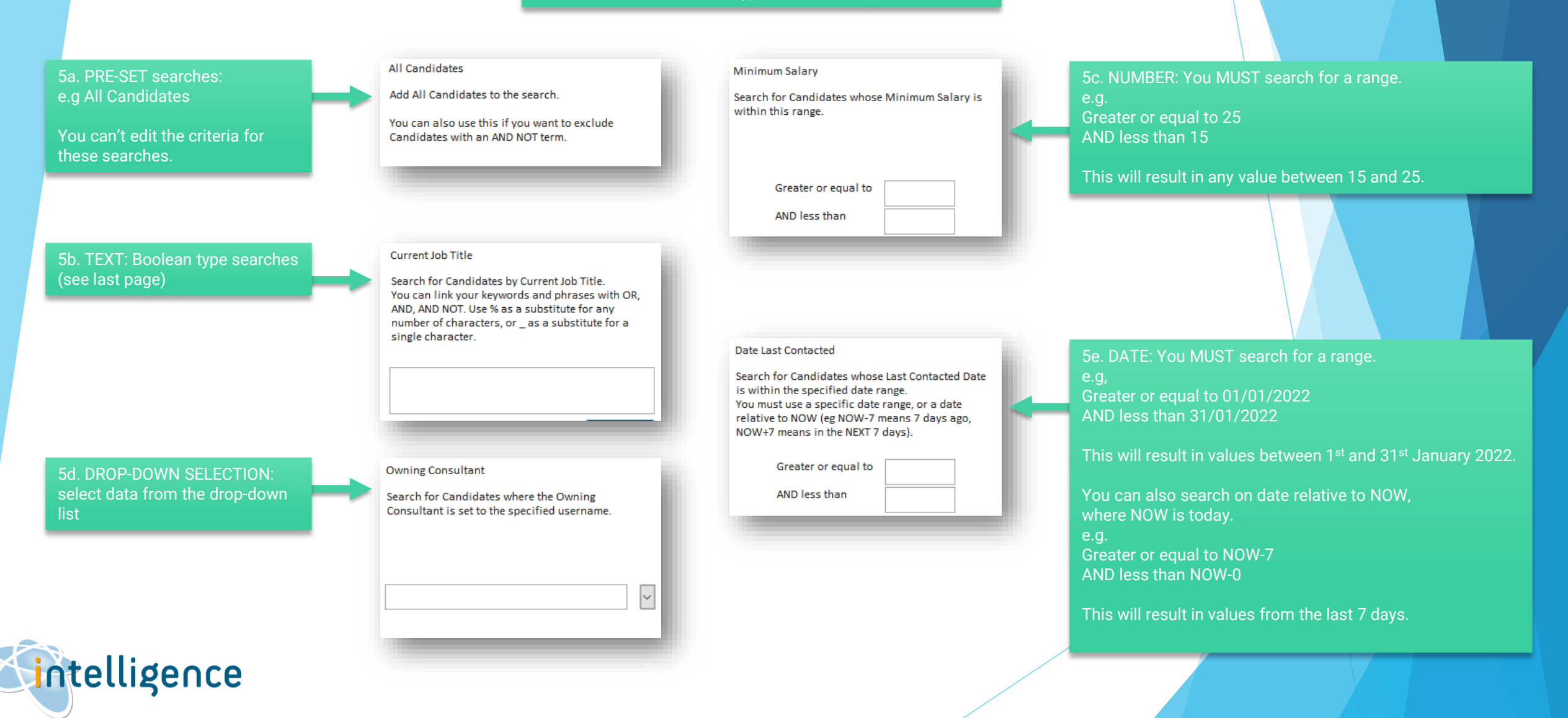

Example: Advanced Search for a Sales Manager

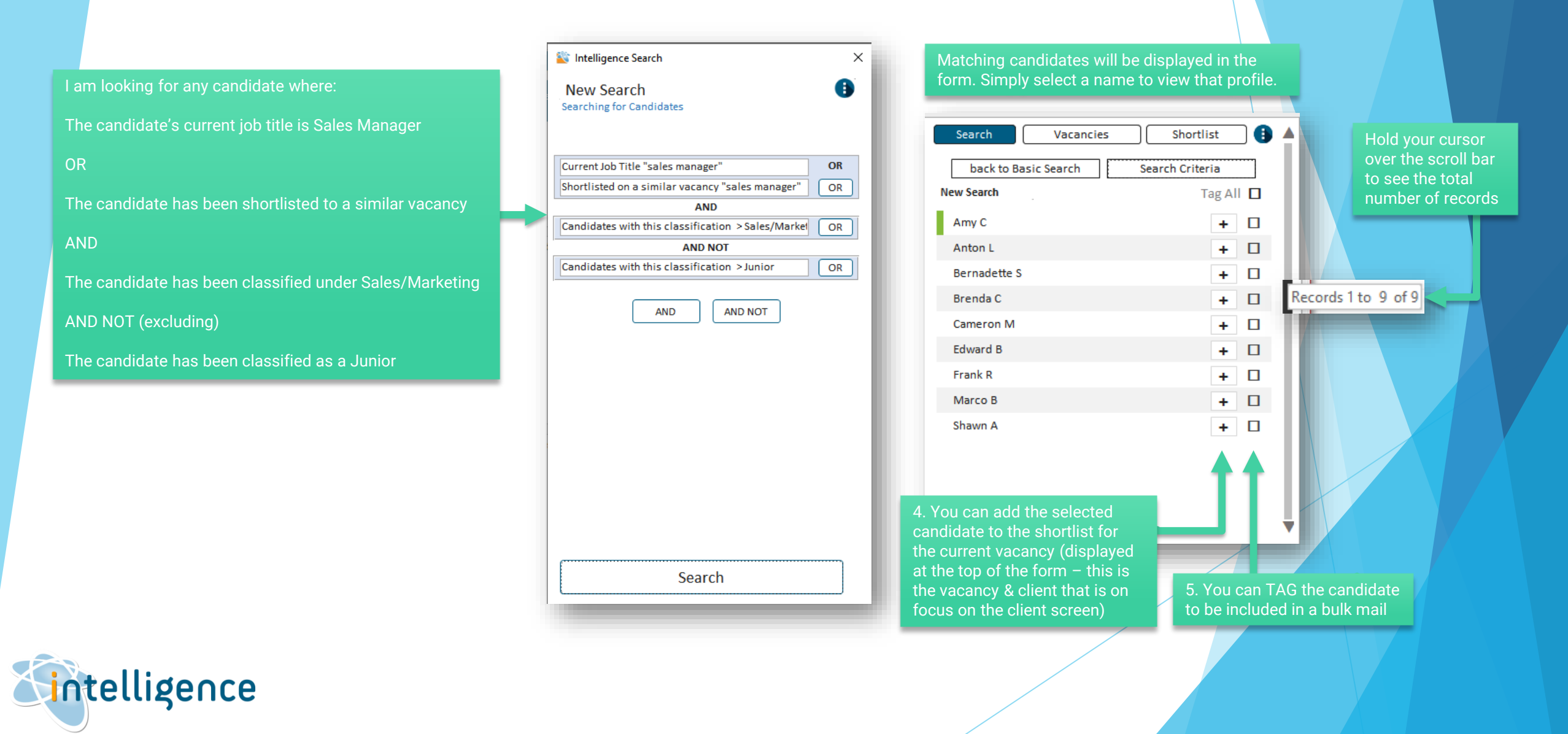

# **Sintelligence** Cheat Sheet: Searching from a Vacancy

#### Boolean search

Boolean searching, or searching for keywords or phrases on the candidates' original CV or profile (which includes employment/education history and top card information) follows <u>3</u> simple rules:

1. You can use any combination of keywords – use quotation marks "" to get results with an exact match.

#### e.g. "mysql"

2. You need to link your keywords and phrases together with the operators  $\textbf{AND} \mid \textbf{OR} \mid \textbf{AND NOT}$ 

e.g. "mysql" AND "php"

3. Use parentheses () to group together keywords linked with the operator OR,

e.g. "mysql" AND ("php" OR "java") will provide results that are initially filtered to contain as least one of "php" or "java", and then further refined to include "mysql"

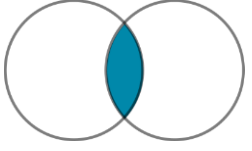

mysql php

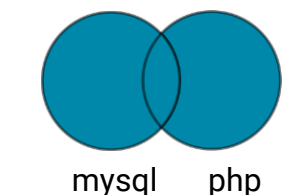

**The OR operator** tells the search engine to find all profiles that include either of the terms, or both terms (in this case mysql, or php or mysql & php) e.g: "mysql" OR "php"

**The AND operator** tells the search engine to find all profiles that include both terms (in this case

BOTH mysql and php)

e.g: "mysql" AND "php"

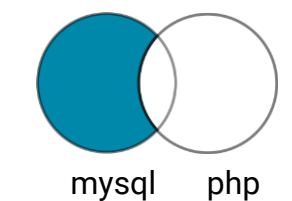

**The AND NOT operator** tells the search engine to exclude profiles that contact a certain term (in this case profiles containing the word php will be excluded) e.g: "mysgl" AND NOT "php"

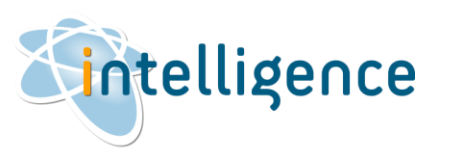